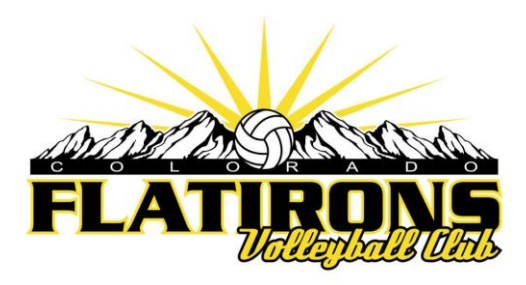

#### HOW TO ACCESS THE USAV ACADEMY

Please note:USA Volleyball has this note on their Academy page: USE GOOGLE CHROME - Google Chrome has proven to be the most stable and reliable browsing environment in which to access courses in the USAV Academy. Using Chrome will minimize the chance of encountering errors, including failed module and course completions.

From the Flatirons homepage, click "Access your SportsEngine Account" (*or:* just click here <u>https://flatironsvbc.sportngin.com/</u>)

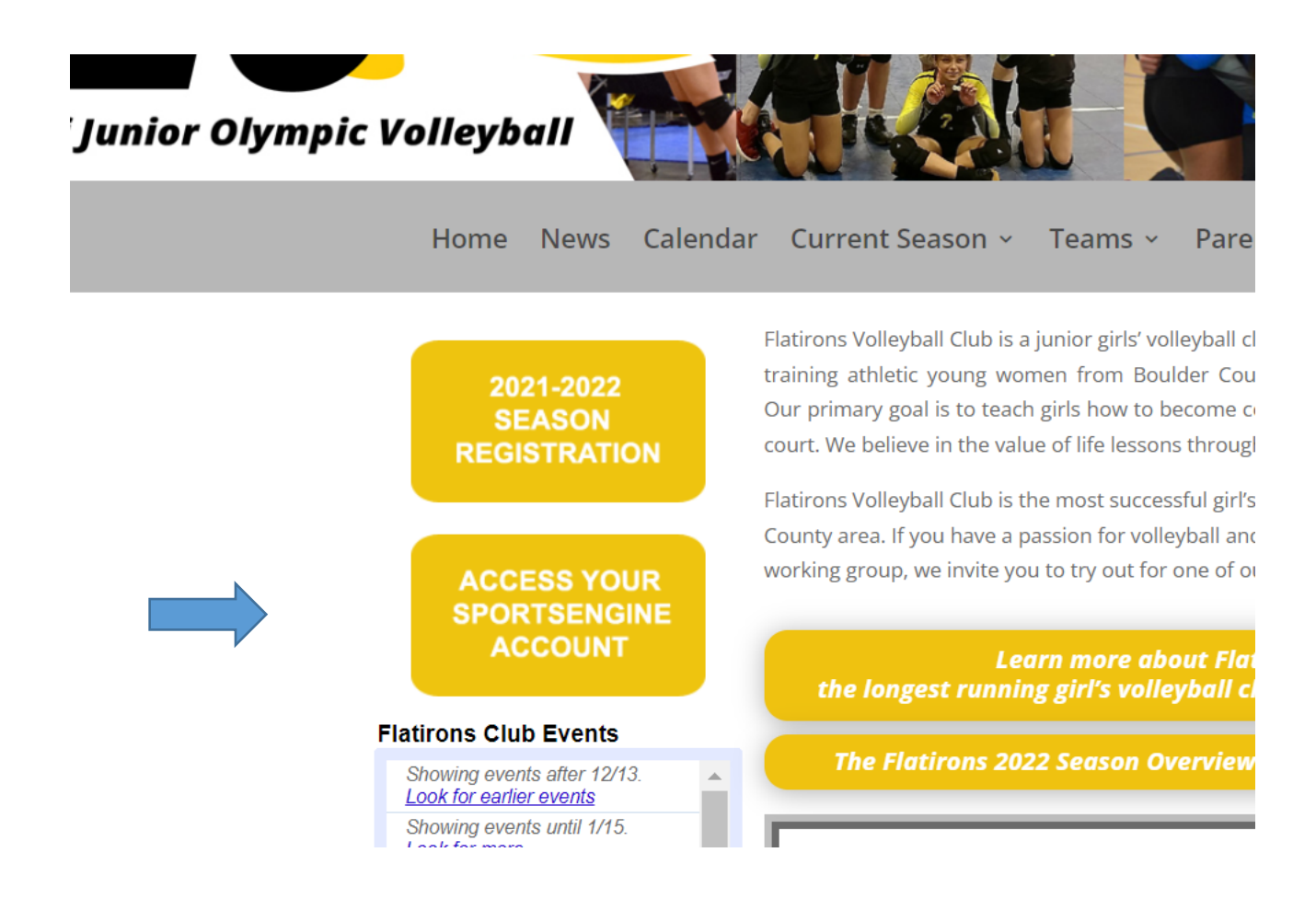

### That brings you to SportsEngine In the upper right click "Sign In".

(You may be automatically signed in, in which case you can skip to the next screenshot.)

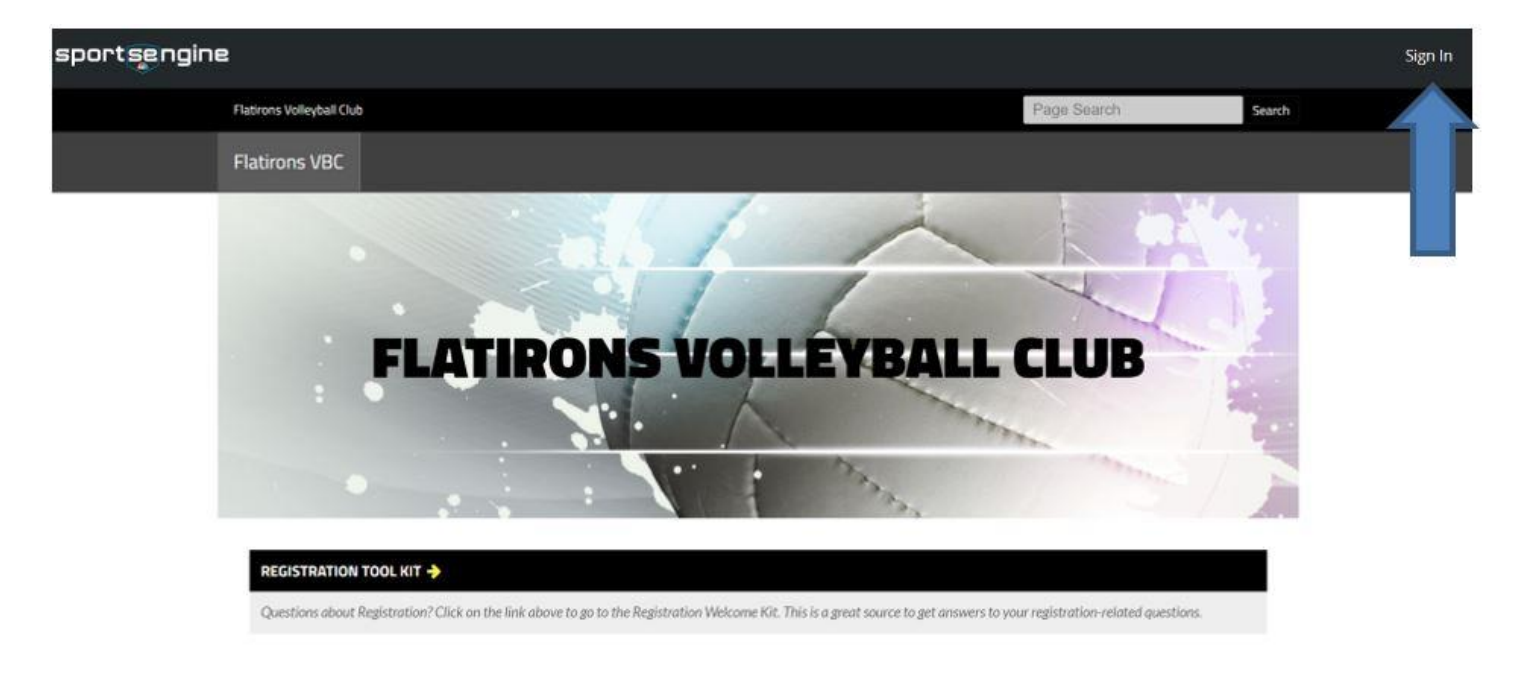

Once you have signed in, click the round icon at the upper right that represents your User Account, then in the dropdown box click "My SportsEngine".

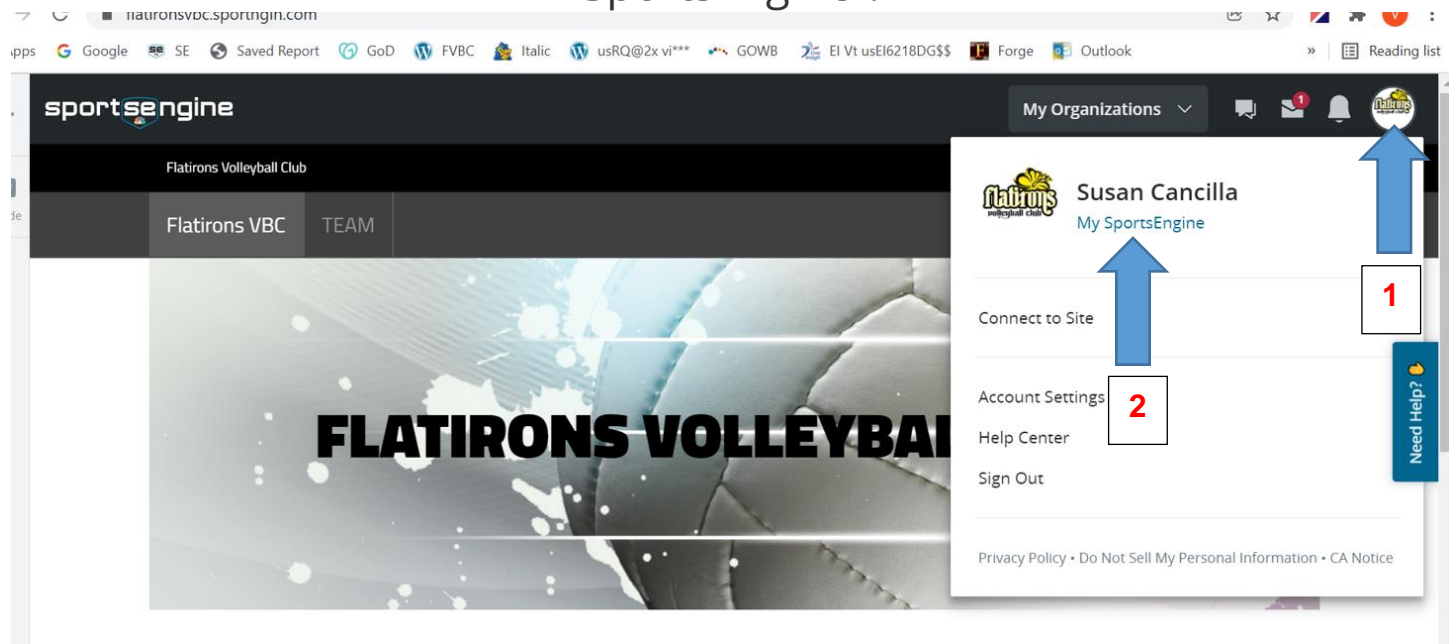

FLATIRONS VOLLEYBALL CLUB WEBSITE: FLATIRONSVBC.COM

Please visit us at our website: www.flatironsvbc.com

## Then on the left side, click "Household"

|                | Home                           |                                               |
|----------------|--------------------------------|-----------------------------------------------|
| Susan Cancilla |                                |                                               |
| Home           | Upcoming Events See all events |                                               |
| Household      |                                |                                               |
| Schedule       |                                | Nothing Scheduled                             |
| Teams          |                                | You're in the clear! No games or events on th |
| Bills          |                                |                                               |
| Registrations  | My Teams                       | Upcominį                                      |
| Apps           |                                |                                               |
|                |                                |                                               |

Click the name of the player

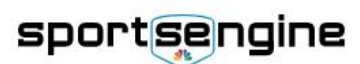

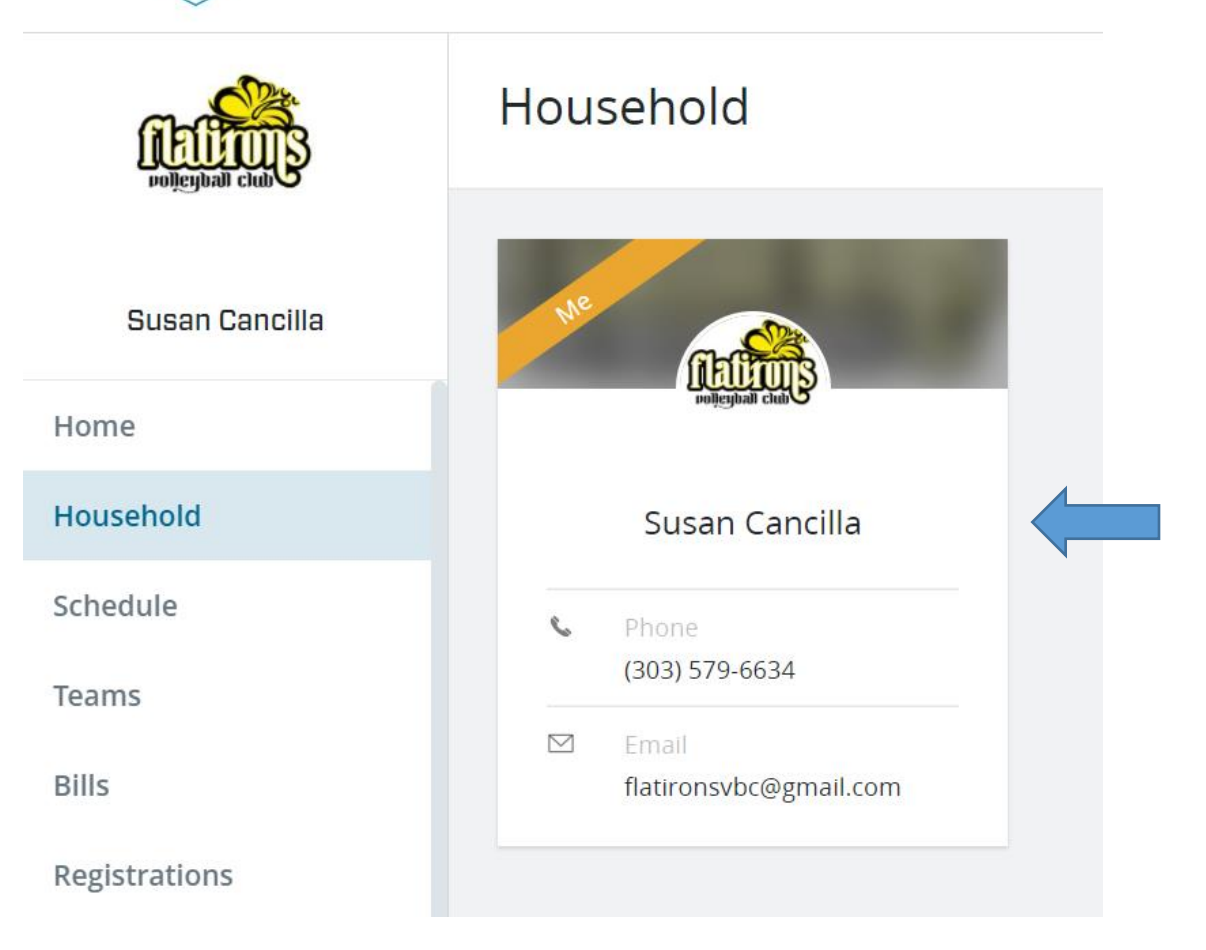

## Then click "View Details"

| K Household           |                             |                                                                                            |
|-----------------------|-----------------------------|--------------------------------------------------------------------------------------------|
| 🥮 Susan Cancilla      |                             |                                                                                            |
| Profile Organizations |                             |                                                                                            |
|                       | Profile Information         | Rocky Mountain Regional Social College                                                     |
|                       | First Name<br>Susan         | Susan Cancilla                                                                             |
|                       | Nickname<br>                | 21-22 RMR Adult Coach of Euclide<br>Juniors / Club Director<br>Valid undefined - undefined |
|                       | Middle Name                 | 20-21 Rocky Mountain - Adult EXFIRED<br>Membership - Player<br>Valid undefined             |
|                       | Last Name<br>Cancilla       | 20-21 Rocky Mountain - Adult EXPIRED                                                       |
|                       | Suffix<br>                  | Valid undefined - undefined                                                                |
|                       | Date of Birth<br>06/28/1951 | View Details                                                                               |

# Then click "USAV Academy"

| Rocky Mountain Regional V | olleyhall Association                                                                                                    |        |              |              |
|---------------------------|----------------------------------------------------------------------------------------------------|--------|--------------|--------------|
| Susan Cancilla            | oneyban Association                                                                                                    |        | USAV ACADEMY | ACADEMY HELI |
| Memberships Credentials   |                                                                                                    |        |              |              |
|                           | Susan Cancilla<br>Female - Born Jun 28, 1951<br>② Verified by Rocky Mountain Regional Volleyball Association on Sep 2, 2020                 | 0<br>0 |              |              |
|                           | 21-22 RMR Adult Coach of Juniors / Club Director EUGIBLE Bundled Membership - Assigned to Flattrons Volleyball Club                         | :      |              |              |
|                           | > 20-21 Rocky Mountain - Adult Membership - Coach/Club Director Example<br>Bundled Membership - Assigned to Flattrons Volleyball Club       |        |              |              |
|                           | 20-21 Rocky Mountain - Adult Membership - Player Exempt     Bundled Membership - Assigned to Rocky Mountain Regional Volleyball Association |        |              |              |
|                           |                                                                                                    |        |              |              |

#### Your courses, tests and Learning Paths are available here

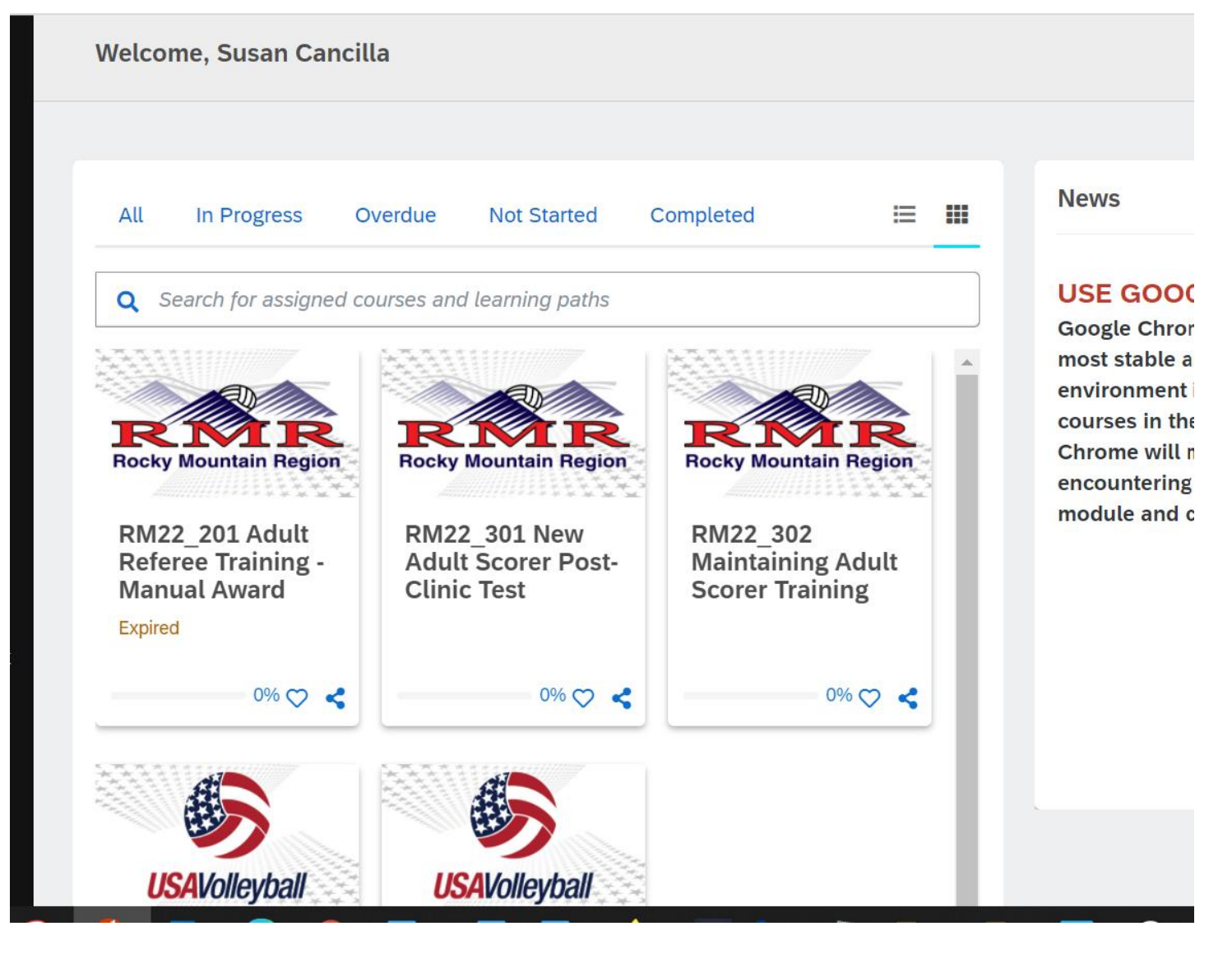